建設業向け日報管理グループウェア

# レッツ現場日報 for Web

インストールマニュアル

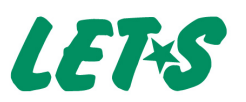

# 0 目次

| 0.   | 目次 · · · · · · · · · · · · · · · · · · ·                                                                                                    |
|------|----------------------------------------------------------------------------------------------------|
| 1. 1 | 動作環境                                                                                                    |
| 2.   | <mark>インストールの前</mark> に ・・・・・・・・・・・・・・・・・・・・・・・・・・・・・・・・・・・・                                                                                                    |
| 3.   | <mark>インストール</mark> ····7<br>インストール手順 ···7                                                                                                    |
| 4.   | FAQ 9<br>同じマシンに複数インストールできる?…9<br>Windowsファイアウォールの設定(Windows XP Professional)は?…9<br>レッツ現場日報 for Webへのアクセス方法は?…10<br>インストール直後にレッツ現場日報for Webが起動しないときは?…11<br>ログインできないときは?…18<br>他のマシンからアクセスできないときは?…19<br>ブラウザにInternet Explorer 8を使用する方法は?…20<br>「工事」を「プロジェクト」に名称変更して使用する方法は?…21<br>サーバーを別のマシンに移行するには?…22<br>アンインストールの方法は?…22 |

### 1 動作環境

#### 🌑 動作環境

| # 1/° 00                | Windows Server 2008<br>Windows Server 2003                                                       |
|-------------------------|--------------------------------------------------------------------------------------------------|
| <i>y</i> - <i>N</i> -05 | Windows Vista Business/Enterprise/Ultimate<br>Windows XP Professional                            |
| CPU                     | Intel Pentium互換 1GHz 以上                                                                          |
| メモリ                     | 1GB以上                                                                                            |
| ハードディスク                 | 1GB以上                                                                                            |
| Webサーバー                 | Internet Information Services 5.1 / 6 / 7<br>Apache 2.2.3 以降 (Win32用)                            |
| クライアント                  | Windows Vista Business/Enterprise/Ultimate<br>Windows XP Professional<br>Windows XP Home Edition |
| Webブラウザ                 | Internet Explorer 6.0 / 7.0 / 8.0                                                                |

#### ● データ件数

>

| 管理領域  | 1領域  |  | 工事データ(プロジェクト) |        |    | F         | 日報項 | 目     |              |
|-------|------|--|---------------|--------|----|-----------|-----|-------|--------------|
| 工事件数  | 20万件 |  | コード           | 半角13桁  | 場所 | 全角20文字    | *   | #1-42 | 全角4文字        |
| 日報件数  | 20万件 |  | 名称            | 全角35文字 | 詳細 | 全角2,000文字 | E   | 勤忌    | 選択肢 5つまで設定可能 |
| 予定の登録 | 20万件 |  | 略称            | 全角8文字  | メモ | 全角2,000文字 | -   | 工種    | 全角6文字        |
| メモの登録 | 20万  |  | 進捗            | 未完/完成  |    |           | Ę   | 手当    | 全角6文字        |

#### ● 主要機能一覧

#### ■日報

- ◆日報の提出
- ◆日報の変更/削除
- ◆日報提出のメール通知
- ◆日報の閲覧/まとめて閲覧(5日分)
- ●日報の報告先追加
- ◆日報の提出状況の把握(週/月)
- ◆日報へのコメント書込
- ●日報の検索
- ◆日報の印刷
- ◆日報の一覧画面の表示設定
- ◆日報の報告事項の初期値設定
- ◆日報のアクセス権(閲覧と変更)
- 勤怠データのファイル出力

#### ■工事データ

- ◆工事の登録/変更/削除
- 工事の検索
- ◆工事の一覧表示 すべて/未完/完成
- 工事の日報履歴管理

- ◆工事のファイル読込
- ◆工事のファイル出力
- 工事のアクセス権(登録変更)
- 工事の一括削除

#### ■連絡メモ(Liteにはありません)

- ◆連絡メモの書込
- ◆連絡メモのメール転送設定(個人毎) 携帯/PC/PCと携帯/転送しないから選択
- ◆連絡メモの未処理/処理済み管理

#### ■スケジュール(Liteにはありません)

- ◆予定の登録/変更/削除
- ◆予定のコピー /繰り返し/仮登録
- ◆予定のメンバー共有
- 予定の非公開
- ◆1日のスケジュール表示
- ◆1週間のスケジュール表示
- ◆1ヶ月のスケジュール表示
- ◆予定の見出しで、色分けして表示

- ◆登録/変更/削除のメール通知
- スケジュールのメール配信
- ◆スケジュールのアクセス権(閲覧)
- ◆スケジュールの一括削除

#### ■システム設定

- ◆システム設定パスワードの設定変更
- ◆ユーザーの設定
- ◆ユーザーの階層管理
- グループの設定
- ◆ライセンスキー /利用者の設定
- ◆日報の勤怠/工種/手当の設定
- 休憩時間の設定
- ◆見出アイコン表示色の設定
- ◆送信メールサーバーの設定
- ・祝日・休業日の設定
- ●リンク集の設定
- メール通信のログ設定
- ◆データベースのバックアップ
- 実行環境の詳細

2 インストールの前に

### Web サーバーのインストール

Webサーバー環境の設定を説明いたします。 インストールの前に、以下の準備を行ってください。 ・Administrator権限のユーザーでログインしてください。

#### ❷注意

既にレッツ現場日報 for Web対応のWebサーバー環境が構築されている場合、新たにWebサーバーをインストールする必要はありません。既存の環境にレッツ現場日報 for Webのインストールを行ってください。

その他のレッツ現場日報 for Web非対応のWebサーバーがインストールされている環境には、 レッツ現場日報 for Webをインストールしないでください。その場合、別途Webサーバー用マ シンを用意してください。

#### 🐠 Windows XP Professional (IIS 5.1) の場合

①スタートメニューのコントロールパネルを開き、[アプリケーションの追加と削除]を開きます。 ②[プログラムの追加と削除] ボタンをクリックします。

③[インターネットインフォメーションサービス (IIS)] にチェックを入れ、「次へ」をクリックし ます。

④インストールが開始されます。途中OSのインストールディスクを要求される場合がありますので指示に従ってインストールを進めてください。

⑤インストール終了後、再起動を行ってください。

⑥ブラウザを開き、アドレスに「http://localhost/iishelp/」と入力し、IIS 5.1 Documentationの画面が表示されればインストール成功です。

#### 🕕 Windows Vista (IIS 7.0) の場合

①スタートメニューのコントロールパネルを開き、[プログラムと機能]を開きます。

②「Windows機能の有効化または無効化」をクリックします。

- ③「Internet Information Services」にチェックを入れた後、以下の項目にもチェックを入れ ます。
  - ◆Web管理ツール → IIS6と互換性のある管理 → IISメタベースおよびIIS6構成との互換性
  - ◆World Wide Web サービス → アプリケーション開発機能 → CGI

④チェックを入れた後 [OK] をクリックしインストールを開始します。

⑤インストール終了後、再起動を行ってください。

⑥ブラウザを開き、アドレスに「http://localhost/」と入力し、IIS 7.0の画面が表示されれば インストール成功です。

#### Windows Server 2003 (IIS 6.0)の場合

①スタートメニューの管理ツールから [**サーバーの役割管理**] を開きます。

- ②[役割を追加または削除する]をクリックし、サーバーの構成ウィザードを開きます。
- ③サーバーの役割設定で [**アプリケーションサーバー (IIS、ASP.NET)**]を選択し、インストー ルを進めます。\*
- ④途中OSのインストールディスクを要求される場合がありますので指示に従ってインストール を進めてください。
- ⑤インストール終了後、再起動を行ってください。
- ⑥[サーバーの役割管理] にアプリケーションサーバーが追加されていることを確認してください。
- ⑥ブラウザを開き、アドレスに「http://localhost/」と入力し、「作業中」と画面に表示されれば インストール成功です。

#### 💽 Windows Server 2008 (IIS 7.0) の場合

①スタートメニューの「サーバーマネージャ」をクリックします。

②役割の概要の中の[役割の追加]をクリックし、役割の追加ウィザードを開きます。

③サーバーの役割設定で[Webサーバー (IIS)]にチェックを入れ、「次へ」で進めます。

- ④「役割サービスの設定」で以下の項目にもチェックを入れます。
  - Webサーバー → アプリケーション開発 → CGI
     管理ツール → IIS 6 管理互換 → IIS 6 メタベース互換
- ⑤チェックを入れた後、インストールを進めます。
- ⑥インストール終了後、再起動を行ってください。

⑦ [役割の概要] にWebサーバー (IIS) が追加されていることを確認してください。

⑧ブラウザを開き、アドレスに「http://localhost/」と入力し、IIS 7.0の画面が表示されれば インストール成功です。 ※次画面の Front Page サーバー拡張、ASP. NETの有効化はチェッ クを入れません。

#### Apache (WindowsOS 用)の場合

- ◆最新版のApacheのインストーラーをダウンロードします。以下のページをご利用ください。 http://www.apache.jp/misc/download.html
- ◆サイト内のリンクをクリックし、binaries¥win32ディレクトリに移動します。
- ◆「apache\_\*.\*.\*\*-win32-x86-no\_ssl.msi」をローカルのサーバー上にダウンロードします。\*
- ◆サーバー上でダウンロードした「apache\_\*.\*.\*\*-win32-x86-no\_ssl.msi」をダブルクリック し、インストーラーを起動します。
- •下記の手順に沿ってインストールを進めます。

①最初の画面で [Next] をクリックします。

②License Agreementの画面で「I accept the terms in the license agreement」に チェックを入れ、[Next]をクリックします。

| License Agreement Please read the following license agreement carefully.                                                                      | -      |
|----------------------------------------------------------------------------------------------------|--------|
| Apache License<br>Version 2.0, January 2004<br>http://www.apache.org/licenses/                                                                |        |
| TERMS AND CONDITIONS FOR USE, REPRODUCTION, AND DISTRIBUTION                                                                                  | ON     |
| 1. Definitions.                                                                                                    |        |
| "License" shall mean the terms and conditions for use, reproduction, and<br>distribution as defined by Sections 1 through 9 of this document. | i 🗸    |
| <ul> <li>I accept the terms in the license agreement]</li> <li>I go not accept the terms in the license agreement</li> </ul>                  |        |
|                                                                                                    |        |
| < <u>B</u> ack <u>N</u> ext >                                                                                                    | Cancel |

③Read This Firstの画面で [Next] をクリックします。
④Server Informationの画面でサーバーの設定を入力し、 [Next] をクリックします。

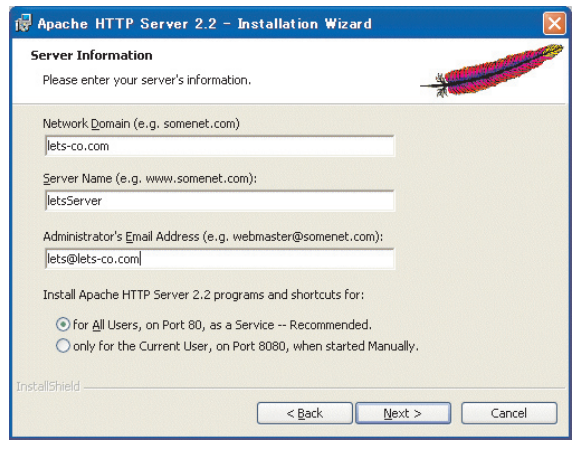

⑤Setup Typeの画面で「**Typical**」にチェックを入れ、[Next] をクリックします。

⑥Destination Folderの画面でインストール先を指定します。特に指定する必要がなければ
 [Next]をクリックします。

⑦Ready to Install the Programの画面で [Install] をクリックします。

⑧インストール終了後、[Finish]をクリックします。

 ・スタートメニューのプログラムから [Apache HTTP Server 2.2.\*\*] → [Control Apache]
 → [Restart] を実行します。

◆ブラウザを開き、アドレスに「http://localhost/」と入力し、Apacheの画面(It Works!)が 表示されればインストール成功です。 ※「\*」はバージョン名が 入ります。最新バージョ ンを使用してください。

3 インストール

レッツ現場日報 for Webのインストール手順です。 インストール前には必ずWebサーバーの設定と動作環境の確認を行ってください。

#### ● インストール手順

①ダウンロードしたインストーラーをダブルクリックして実行し、「次へ」をクリックします。

②使用許諾契約書を確認し、同意する場合は「使用許諾契約書に同意します」を選択し、「次へ」 をクリックします。

| 帚 レッツ現場日報 for Web - InstallShield Wizard                                                                                                    | × |
|----------------------------------------------------------------------------------------------------|---|
| 使用許諾契約<br>次の使用許諾契約書を注意深くお読みください。                                                                                                    | 1 |
| 株式会社レッツ ソフトウェア製品 使用許諾契約書                                                                                                    |   |
| 株式会社レッツ(以下、「レッツ」)は、ソフトウェア製品(以下、<br>「本ソフトウェア」)を使用されようとしている法人、団体のみなさま<br>(以下、「お客様」)が本使用許諾契約書(以下、「本契約書」)に対<br>し、ご同意いただくことを条件として本ソフトウェアの使用を許諾いた<br>します。<br>本契約書はお客様とレッツの間に締結される法的な契約書です。本ソフ<br>トウェア製品をインストールした場合には、お客様は本契約書の条項に<br>やってもスニントーがに、大使用が共初的(小下、「大知 | × |
| <ul> <li>● 使用許諾契約の条項(こ同意します(A)</li> <li>● 使用許諾契約の条項(こ同意しません(D)</li> </ul>                                                                                                    |   |
| InstaliShield                                                                                                    |   |

③実行環境のフォルダを指定します。特に指定する必要がなければ、変更せずに「次へ」をクリッ

クします。

例) [IIS]

C:¥lnetpub¥Scripts¥lets¥

#### [Apache]

C:\Program Files\Apache Software Foundation\Apache\*.\*\Apache\*.\*\cgi-bin\Plets\\*

 
 Pyy現場目程 for Web - InstallShield Wizard

 インストール先のフォルダ このフォルダにインストールする場合は、「次へ」をクリックしてください。 別のフォルダにインストールする場合は、「変更」をクリックします。

 レッツ現場日報 for Web のインストール先: C:¥Inetpub¥scripts¥lets¥

 変更(C)...
 ※「\*」は Apache のバー ジョンが入ります。

| <ul> <li>④ドキュメントルートフォルダを指定します。特に<br/>をクリックします。</li> </ul>                                                                     | 「指定する必要がなければ、変更せず           | 『に「次へ」                          |
|----------------------------------------------------------------------------------------------------|-----------------------------|---------------------------------|
| 例)[IIS]<br>C:¥Inetpub¥wwwroot¥<br>[Apache]<br>C:¥Program Eiles¥Apache Software Er                                             | nundation¥Anacha* *¥htdocc¥ | *1                              |
| 侵 レッツ現場日報 for Web - InstallShield Wizard                                                                                      |                             | ※ T [*] は Apache の<br>バージョンが入りま |
| ドキュメントルートフォルダ<br>ドキュメントルートフォルダを指定して、「次へ」をクリックしてください。<br>別のフォルダを指定する場合は、「変更」をクリックします。<br>「キュメントルートフォルダ:<br>C:¥Inetpub¥wwwroot¥ | 変更( <u>c</u> )              | ₫。                              |

⑤インストール開始の確認画面が出ます。「**インストール**」をクリックし、実行します。

< 戻る(B) 次へ(N) > キャンセル

⑥インストール終了後、「完了」をクリックします。

⑦インストール画面が閉じた後、「レッツ現場日報 for Webへようこそ」画面が開きます。 ブラウザ上の [利用を開始する] ボタンをクリックします。

| LETS             |                                       |
|------------------|---------------------------------------|
| レッツ現場日報          | for Webへようこそ                          |
| 現場日報 for         | Webをご利用いただき、ありがとうございます。               |
| サーバーマシ<br>現在の日時: | ンの日時か止しいか確認してくたさい。<br>2009/7/24 17:14 |

•名称変更してご利用する場合は、別途名称変更ツールの実行が必要になります。\*2

※2「工事」を「プロジェ クト」に名称変更し て使用する方法は?

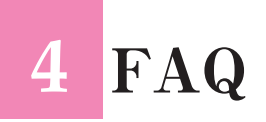

### 同じマシンに複数インストールできる?

#### できません。

🐽 複数インストールについて

インストールプログラムを用いたレッツ現場日報 for Webのインストールは、1台のマシンに1 つだけ可能となります。 同じマシンに複数インストールすることはできません。

# Windows ファイアウォールの設定 (Windows XP Professional)は?

以下のとおりです。

#### 🐽 Windows ファイアウォールの設定 (Windows XP Professional)

①Windowsのスタートメニューから、「コントロール パネル」を起動します。

②「セキュリティ センター」をクリックして選択します。\*

③「Windows ファイアウォール」をクリックして選択します。

- ④「詳細設定」タブを選択します。
- ⑤「ネットワーク接続の設定」 欄の「**ローカル エリア接続**」を選択し、チェックをONにして、右 側の [**設定**] ボタンを押します。

| 🐌 Windows ファイアウォール                                                                                     |                                     |
|----------------------------------------------------------------------------------------------------|-------------------------------------|
| 全般例外詳細設定                                                                                               |                                     |
| - <mark>ネットワーク接続の設定</mark><br>下に選択されている接続に対して Windows ファイアウォールが有効が<br>接続に対して例外を追加するには、接続を選択して 国家定1をクリッ | こなっています。特定の<br>りしてください( <u>C</u> ): |
| ☑□−カル エリア接続                                                                                            | 設定①                                 |
| - セキュリティのログ<br>トラブルシューティングのため、ログ ファイルを作成することができます。                                                     |                                     |

⑥「**サービス**」タブの中から「**Webサーバー (HTTP)**」に、チェックをONにして、[OK] ボタン を押します。

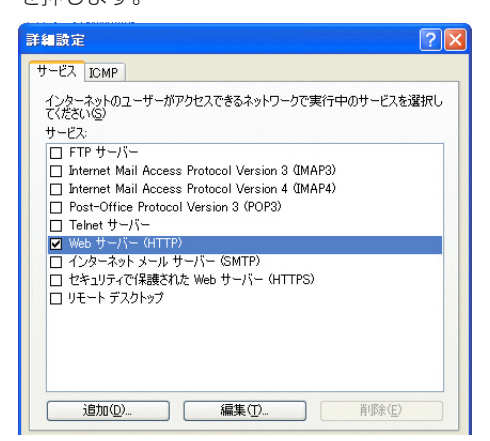

※クラシック表示の場合 は、そのまま③へお進 みください

## レッツ現場日報 for Web へのアクセス方法は?

レッツ現場日報 for Webへは、Webブラウザ (Internet Explorer など)からアクセスします。

#### 🐽 レッツ現場日報 for Web へのアクセス方法

Webブラウザを起動して、レッツ現場日報for Webのアドレスを入力してください。 ・レッツ現場日報 for Webのアドレスは、以下のようになります。

レッツ現場日報 for Web<sup>\*1</sup> http://(サーバー名)/(インストールパス)/lets.exe?

#### ■(参考)サーバー名

サーバー名が不明の場合は、サーバーマシンのIPアドレスを指定してください。

| <ul> <li>サーバーマシンのIPアドレスの確認方法</li> <li>①サーバーマシンの Windows のスタートメニューから、「すべてのプログラム」を選択します。</li> <li>②「アクセサリ」の中から「コマンドプロンプト」をクリックして起動します。</li> <li>③コマンドプロンプト内で「ipconfig」と入力して、Enterキーを押します。</li> <li>表示された内容の「IP Address」と書かれている行の方側の数字部分が、IPアドレ</li> </ul> |
|----------------------------------------------------------------------------------------------------|
| スポビーバンド34001 「F Addiess」と言かれてている1001 回の数子部方が、「F F F J スです。(例:1921681100)                                                                                                    |
|                                                                                                    |
| C:¥> <u>ipconfig</u><br>Windows IP Configuration                                                                                                    |
| Ethernet adapter ローカル エリア接続:<br>Connection-specific DNS Suffix .:<br><u>IP Address</u>                                                                                                    |

#### ■(参考)インストールパス…IIS の場合

Webサーバーが IIS で、IIS用のインストールプログラムでレッツ現場日報 for Webをインストールした場合、インストールパスは「lets」になります。

| レッツ現場日報 for Web | http:// (サーバー名) /lets/lets.exe? |
|-----------------|---------------------------------|
|-----------------|---------------------------------|

#### ■(参考)インストールパス…Apache の場合

Webサーバーが Apache で、レッツ現場日報 for Webのインストールディレクトリを変更し なかった場合、インストールパスは「cgi-bin/lets」になります。

| レッツ現場日報 for Web <sup>*2</sup> | http://(サーバー名)/cgi-bin/lets/lets.exe? |
|-------------------------------|---------------------------------------|
|-------------------------------|---------------------------------------|

※ 2 レッツ現場日報 for Webのインストール ディレクトリを変更 した場合は「cgi-bin」 ディレクトリ以下の インストールディレ クトリまでのパスが インストールパスに なります。

※1 (サーバー名)と(イ ンストールパス)は、 お客様のインストー ル環境に合わせて指 定してください。

# インストール直後にレッツ現場日報 for Web が起動しないときは?

インストール直後に、Webブラウザが起動しないときや、インストール直後に起動したWebブ ラウザに、レッツ現場日報 for Webの画面が表示されないときには次のように対処してください。

| 考えられる原因                                | 対策                                                                                                    |                                                                  |
|----------------------------------------|----------------------------------------------------------------------------------------------------|------------------------------------------------------------------|
| インストールプログラムが<br>Webブラウザを見つけら<br>れなかった  | ■Webブラウザを手動で起動する<br>インストール直後に、Webブラウザが起動しなかった場合は、恐れ入りま<br>すが、手動でWebブラウザを起動して、レッツ現場日報 for Webにアク<br>セスしてください。 <sup>*1</sup>                                                       | ×1·×2                                                            |
| アクセスアドレスが不正                            | ■レッツ現場日報 for Webのアドレスを正しく入力し直してアクセスする<br>インストールディレクトリを変更した場合などに、自動的にレッツ現場日<br>報 for Webにアクセスすることに失敗する場合があります。<br>恐れ入りますが、正しいアドレスでレッツ現場日報 for Webにアクセスし<br>直してください。* <sup>2</sup> | レッツ現場日報 for<br>Web へのアクセス<br>方法 <del>&lt;</del> p.10             |
| インストールディレクトリ<br>以下のディレクトリアクセ<br>ス権の問題。 | ■インストールディレクトリ以下のアクセス権の設定を変更する<br>インストールディレクトリ以下のアクセス権の設定をしてください。 <sup>*3</sup>                                                                                                   | ※3 インストールディレ<br>クトリ以下のアクセ                                        |
| Webサーバーが起動して<br>いない                    | ■Webサーバーを起動する<br>Webサーバーに IIS をご利用の場合、IIS が起動しているか確認して、停止していたら起動してください。 <sup>*4</sup><br>Webサーバーに Apache をご利用の場合、Apache が起動しているか確<br>認して、停止していたら起動してください。 <sup>*5</sup>          | クトリ以下のアク<br>ス権の設定 ~ p.12<br>※ 4 IIS が起動している<br>か確認する方法<br>~ p.13 |
| 仮想ディレクトリのアクセ<br>ス権の問題(IISの場合)          | ■IISの仮想ディレクトリの設定を変更する(IISの場合)<br>Webサーバーに IIS をご利用の場合、IIS の仮想ディレクトリのアクセス<br>権を設定してください。 <sup>*6</sup>                                                                            | ※5 Apache が起動して<br>いるか確認する方法<br>~p14                             |

※6 IISの仮想ディレク トリのアクセス権の 設定 ←p15

#### ● インストールディレクトリ以下のアクセス権の設定

- ①サーバーマシンで、Windowsのスタートメニューを右クリックし、「エクスプローラ」を選択 して起動します。
- ②エクスプローラで、レッツ現場日報 for Webのインストールディレクトリを選択して、右ク リックでメニューを開きます。

③メニューから「プロパティ」を選択してダイアログを開きます。

④「**セキュリティ**」タブ<sup>\*</sup>を選択します。

⑤「グループ名またはユーザー名」欄に「Everyone」があれば選択します。

| 全般  | 共有      | セキュリティ            | Web 共有        | カスタマイズ        |   |
|-----|---------|-------------------|---------------|---------------|---|
| グルー | ープ名また   | はユーザー名            | ( <u>G</u> ): |               |   |
| 1   | Adminis | trators (SHIE     | BAOKA¥Adn     | ninistrators) | ^ |
| 1   | CREAT   | OR OWNER          |               |               |   |
| 1   | Everyon | e                 |               |               | - |
| 1   | Power L | Jsers (SHIBA<br>4 | OKA¥Power     | Users)        | ~ |
| <   |         |                   |               |               | > |

• [Everyone] が存在しなければ [追加] ボタンを押してダイアログを開き、「Everyone」と入力 して [OK] ボタンを押します。

| ユーザー、コンピュータ または グループ の選択                                             |           |
|----------------------------------------------------------------------|-----------|
| オブジェクトの種類を選択してください( <u>S</u> ):<br>ユーザー、グループ または ビルトイン セキュリティ プリンシパル | オブジェクトの種類 |
| 場所を指定してください( <u>F</u> ):                                             |           |
| atpanda.local                                                        | 場所(L)     |
| 選択するオブジェクト名を入力してください( <u>例</u> )(E):                                 |           |
| Everyone                                                             | 名前の確認     |
|                                                                      |           |
|                                                                      |           |
|                                                                      | UK (47)   |

- ※「セキュリティ」タブが 表示されない場合は、 ー旦ダイアログを閉じ て、以下の操作を実行 してください。
- エクスプローラの「ツー ル」メニューから「フォ ルダオプション」を選 択して、ダイアログを 開きます。
- ②「表示」タブを選択し、 詳細設定の「簡易ファ イルの共有を使用する (推奨)」のチェックを 外して[OK]ボタンを 押します。
- ③②からの操作を再度、 実行してください。
- ⑥「Everyoneのアクセス許可」欄で「フルコントロール」の「許可」にチェックを入れて[OK] ボタンを押します。

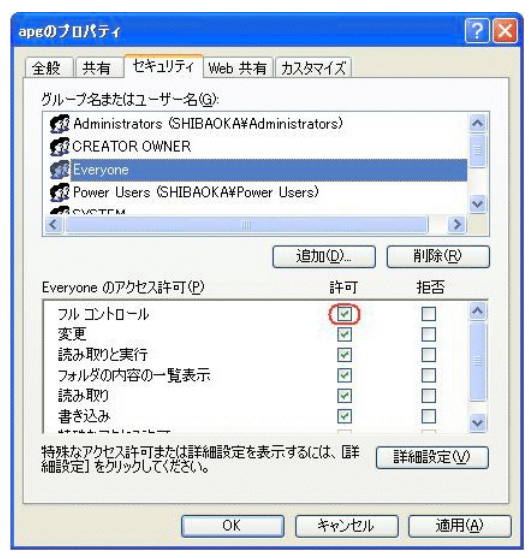

 「許可」のチェックがグレイアウトされていてチェック済みになっている場合、ディレクトリの アクセス権に問題はありません。そのまま [OK] ボタンを押してください。

#### 🐽 IIS が起動しているか確認する方法

① Windowsのスタートメニューから、「**コントロール パネル**」を起動します。

- ②「パフォーマンスとメンテナンス」をクリックして選択します。 (クラシック表示の場合は、そのまま③へお進みください)
- ③「管理ツール」をクリックして選択します。
- ④ 管理ツールの一覧に「インターネットインフォメーションサービス」がなければ、IISは起動していません。

「インターネットインフォメーションサービス」があれば、ダブルクリックして選択します。

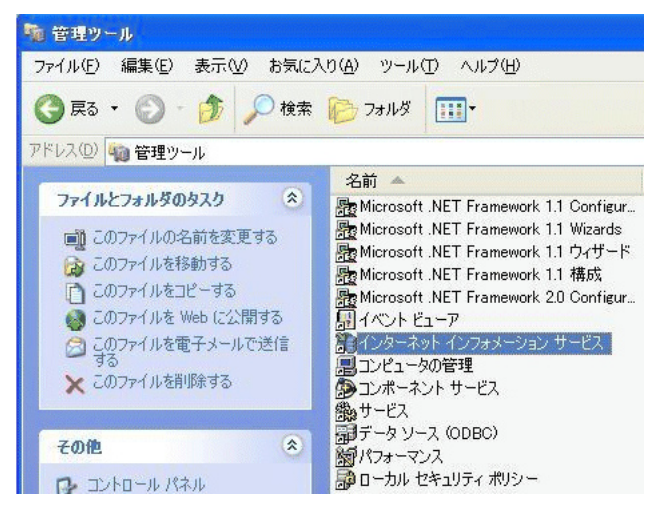

⑤インターネットインフォメーションサービス > (ローカルコンピュータ)以下にある「Web サ イト」をクリックして選択します。

| 🎁 インターネット インフォメーション サ    | -62           |     |
|--------------------------|---------------|-----|
| ファイル(E) 操作(A) 表示(V) ヘルン  | 1(Н)          |     |
|                          |               |     |
| 🝓 インターネット インフォメーション サービス | 説明            | 状況  |
| <ul> <li></li></ul>      | 🌧 既定の Web サイト | 実行中 |

「既定のWebサイト」の状況が「実行中」になっていれば、IISは起動しています。 「既定のWebサイト」の状況が「停止」になっていれば、IISは起動していません。

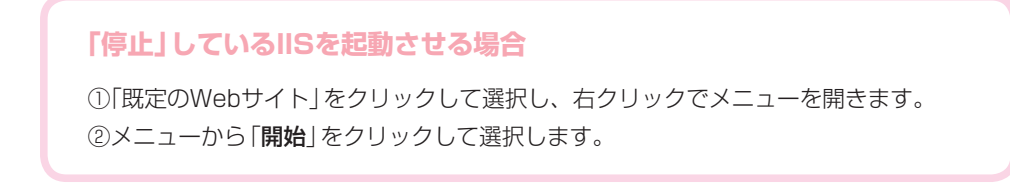

#### ● Apache が起動しているか確認する方法

①Windowsのスタートメニューから、「コントロール パネル」を起動します。

②「**パフォーマンスとメンテナンス**」をクリックして選択します。

(クラシック表示の場合は、そのまま③へお進みください)

③「管理ツール」をクリックして選択します。

④管理ツールの一覧から「サービス」をダブルクリックして、ダイアログを開きます。

⑤「サービス(ローカル)」の一覧に「Apache」がなければ、Apacheは起動していません。

- ◆「Apache」が存在して「状態」が「開始」であれば、Apacheは起動しています。
- ◆「Apache」が存在して「状態」が空であれば、Apacheは起動していません。

| 物 サービス                          |                               |                                     |                  | -  |
|---------------------------------|-------------------------------|-------------------------------------|------------------|----|
| ファイル( <u>E</u> ) 操作( <u>A</u> ) | 表示(⊻) ヘルプ(出)                  |                                     |                  |    |
| ← → 💽 😭                         |                               |                                     |                  |    |
| 🧠 サービス (ローカル)                   | 🍓 サービス (ローカル)                 |                                     |                  |    |
|                                 | Apache                        | 名前/                                 | 説明               | 状態 |
|                                 | サービスの開始                       | 🧠 NET Runti<br>🦓 Alerter            | Micro<br>選択      | -  |
|                                 |                               | Apache                              | Apac             | () |
|                                 | [税明:<br>Apache/1.3.37 (Win32) | Applicatio<br>Applicatio<br>ASP.NET | インタ<br>割り<br>ASP | 開始 |
| <                               | <br>\拡張〈標準/                   |                                     |                  |    |

#### 「停止」しているApacheを起動させる場合

①「サービス (ローカル)」の一覧から「Apache」をクリックして選択します。
 ②左側のメニューの「サービスの開始」リンクをクリックします。

#### 🐽 IIS の仮想ディレクトリのアクセス権の設定

① Windowsのスタートメニューから、「コントロールパネル」を起動します。

②「パフォーマンスとメンテナンス」をクリックして選択します。

(クラシック表示の場合は、そのまま③へお進みください)

③「管理ツール」をクリックして選択します。

④管理ツールの一覧から「インターネット インフォメーション サービス」をダブルクリックして、ダイアログを開きます。

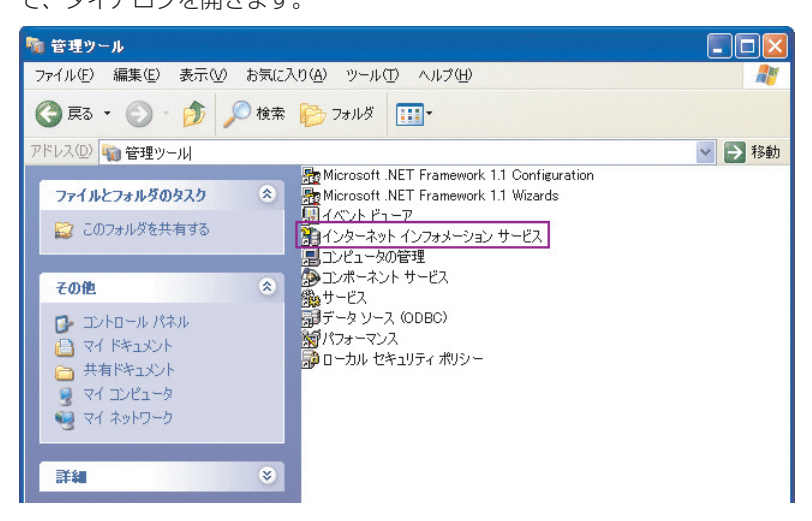

⑤「インターネット インフォメーション サービス」>(ローカルコンピュータ)>「Web サイト」>「既定のWebサイト」>「lets」を選択します。

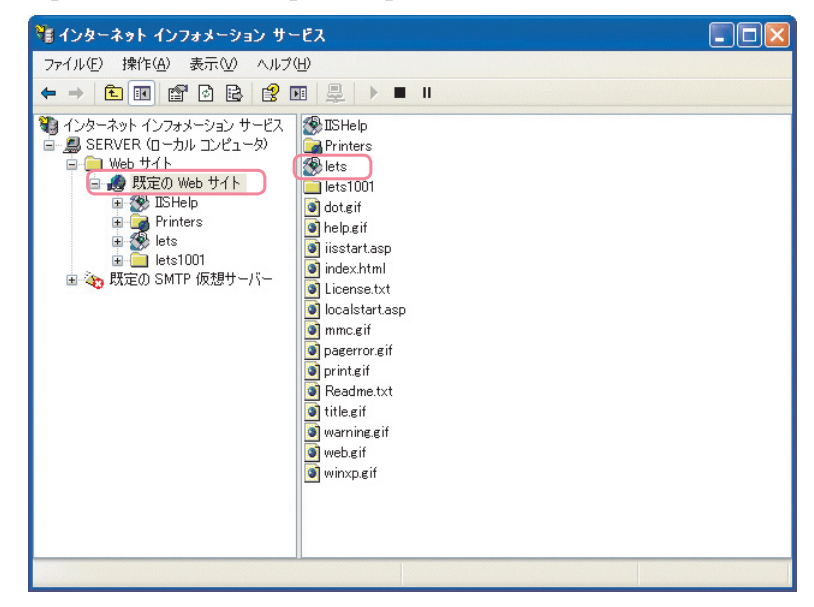

⑥右クリックでメニューを表示し、メニューから「プロパティ」を選択して、ダイアログを開き ます。 ⑦「仮想ディレクトリ」タブ内で、「スクリプト ソース アクセス」「読み取り」「書き込み」のチェックをそれぞれ有効にして、「実行アクセス権」の値を「スクリプトおよび実行可能ファイル」に設定します。

| 想ディレクトリ ドキュメント                                                             | ディレクトリ セキュリティ   HTTP ヘッダー   カス<br>使用される コンニン いの想見を | タムエラー ASP.NET |
|----------------------------------------------------------------------------|----------------------------------------------------|---------------|
| このリシーへへの接流時に                                                               | 実用にいるコンテンクのあり、<br>このコンピュータにあるディレクトリ(D)             |               |
| ŏ                                                                          | ほかのコンピュータにある共有ディレクトリ(S)                            |               |
| 0                                                                          | URL へのリダイレクト(凹)                                    |               |
| ローカル パス( <u>C</u> ):                                                       | C:¥InetPub¥scripts¥lets                            | 参照(Q)         |
| <ul> <li>✓ スクリプト ソース アクセス</li> <li>✓ 読み取り(R)</li> <li>✓ 書き込み(W)</li> </ul> | (① ■ ログ アクセス(型) ⑦ このリソースに索引を                       | 1020<br>1020  |
| アプリケーションの設定                                                                |                                                    |               |
| アプリケーション名(M):                                                              | lets                                               | 肖·『除(E)       |
| 開始点:                                                                       | <既定の Web サイト>¥lets                                 |               |
|                                                                            |                                                    | 備成伍/          |
| 実行アクセス権(P):                                                                | スクリフトおよび美行可能ファイル 🛛 💙                               |               |

⑧「ディレクトリ セキュリティ」タブを開き、「匿名アクセスおよび認証コントロール」欄の[編集] ボタンを押して、ダイアログを開きます。

| letsのプロパティ                                                                                                    | ? 🛛                                    |
|----------------------------------------------------------------------------------------------------|----------------------------------------|
| 仮想ディレクトリ ドキュメント ディレクトリ セキュリティ HTTP ヘッダー<br>医名アクセスおよび認証コントロール<br>医名アクセスなよな認証コントロール<br>医名アクセスを有効にし、このリソースの認証方法<br>を編集します。 | カスタム エラー ASP.NET<br>編集(E)              |
|                                                                                                    |                                        |
| ● このリソースへのアクセス計可を切り替えます。                                                                                                | [[[][][][][][][][][][][][][][][][][][] |
| セキュリティ保護された通信                                                                                                    |                                        |
| このリソースへのアクセス時に、セキュリティ保護さ<br>・・・・・・・・・・・・・・・・・・・・・・・・・・・・・・・・・・・・                                                        | サーバー証明書(S)                             |
| します。                                                                                                    | 証明書の表示(型)                              |
|                                                                                                    | 編集(0)                                  |
|                                                                                                    |                                        |
| OK キャンセル                                                                                                    | 適用(A) ヘルプ                              |

⑨認証方法ダイアログで、「匿名アクセス」のチェックが無効になっていれば有効にし、「統合
 Windows 認証」のチェックを無効にして [OK] ボタンを押します。

| 認証方法                                                                |                         |  |  |  |  |
|---------------------------------------------------------------------|-------------------------|--|--|--|--|
| ✓ 匿名アクセス(A)<br>このリソースにアクセスするには、ユーザー名とパスワードは必要<br>匿名アクセスで使用されるアカウント: | ありません。                  |  |  |  |  |
| ューザー名(山): IUSR_SERVER                                               | IUSR_SERVER 参照(B)       |  |  |  |  |
| パスワード( <u>P</u> ): **********                                       | kakalakakalak           |  |  |  |  |
| ✓ IS によるパスワードの管理を許可する(W                                             | >                       |  |  |  |  |
| そ記載表あアクセス<br>次の認証方法を使用する場合、ユーザー名およびパスワード)<br>は、                     | が要求される状況<br>る場合です。<br>① |  |  |  |  |
| 既定のドメイン(D):                                                         |                         |  |  |  |  |
| 領域( <u>R</u> ):                                                     | 選択(E)                   |  |  |  |  |
| □統合 Windows 認証(N)                                                   |                         |  |  |  |  |
| OK ++>>セル ^                                                         | リレプ(円)                  |  |  |  |  |

⑩[OK] ボタンを押して「letsのプロパティ」ダイアログを閉じます。

# ●● 【利用を開始する】 ボタンを押したときにエラー表示が出たら?

[利用を開始する]ボタンを押したときにエラー画面が表示される場合、以下のように対処してください。

| 考えられる原因                               |                                                                                                    | 対策                                                                                                    |                                                                                                    |                                                                                                    |     |                                                  |
|---------------------------------------|----------------------------------------------------------------------------------------------------|----------------------------------------------------------------------------------------------------|----------------------------------------------------------------------------------------------------|----------------------------------------------------------------------------------------------------|-----|--------------------------------------------------|
| インストールディレクト<br>リ以下のディレクトリア<br>クセス権の問題 | <mark>■インストールディレ</mark><br>インストールディレク                                                                                                    | ク <b>トリ以下のアクセス</b><br>トリ以下のアクセス権                                                                                                    | 権の設定を変更する<br>の設定をしてください                                                                                                    | )。**1                                                                                                    | * 1 | インストールディクトリ以下のアク                                 |
| サーバー名の設定が不正<br>(Apacheの場合)            | <ul> <li>サーバー名の設定を</li> <li>①サーバーマシンのWit<br/>ム」&gt;「Apache HTT<br/>the Apache httpd<br/>conf」ファイルを工</li> <li>② 行の先頭に「Server</li> <li>③ 「ServerName」の<br/>ば、正しいサーバー</li> <li>④ 「httpd.conf」ファイ</li> <li>⑤ Windowsのスター</li> <li>⑥ 「パフォーマンスとこ<br/>(クラシック表示の場</li> <li>⑦ 「管理ツール」をクリ</li> <li>⑧ 管理ツールの一覧か<br/>開きます。</li> <li>⑨ 「サービス (ローカル</li> <li>起動」リンクをクリック</li> <li>ジサービス (ローカル)</li> <li>※ サービス (ローカル)</li> <li>※ サービス (ローカル)</li> <li>※ サービス (ローカル)</li> <li>※ サービス (ローカル)</li> <li>※ サービス (ローカル)</li> </ul> | 変更する (Apacheの)<br>indowsのスタートメニ<br>TP Server]>「Confi<br>.conf Configuration<br>ディタで開きます。<br>rName」と記述してる<br>後にサーバー名が記述<br>名に書き換えてくださ<br>イルを上書き保存して<br>トメニューから「コン<br>メンテナンス」をクリい<br>合は、そのまま①へる<br>いっクして選択します。<br>いろ「サービス」をダブリ<br>の一覧から「Apac<br>のの一覧から「Apac<br>のの一覧から「Apac<br>マクして、Apacheを引<br>るいのの一覧から「Apac<br>マクして、Apacheを引<br>るいのの一覧から「Apac<br>ないのの一覧から「Apac<br>のの一覧から「Apac<br>ないのの一覧から「Apac<br>ないのの一覧から「Apac<br>ないのの一覧から「Apac<br>ないのの一覧から「Apac<br>ないのの目的のの目的のの目的のの目的のの目的のの目的のの目的のの目的のの目的のの目 | <ul> <li>場合)</li> <li>ニューから「すべてのご<br/>gure Apache Server<br/>File」をクリックして、</li> <li>ある行を探します。</li> <li>されていますが、正しい。*2</li> <li>、ファイルを閉じます</li> <li>トロールパネル」を超<br/>ックして選択します。</li> <li>う進みください)</li> <li>レクリックして、ダイン</li> <li>he」を選択し、「サーヒ</li> <li>再起動します。</li> <li>メートの</li> <li>※</li> <li>※</li></ul> | プログラ<br>r]>「Edit<br>、「httpd.<br>、「httpd.<br>。<br>動します。<br>かつ <i>グを</i><br>ごスの再<br>(説明)<br>oti 溜訳<br>Apac.<br>r G インタ<br>age 割り<br>-ビ ASP | * 2 | サーバー名が不明<br>場合は、サーバー<br>シンの IP アドレス<br>記述してください。 |

# ログインできないときは?

 [ログインする] ボタンを押したのに、再度、ログイン画面が表示されるときには以下の原因が 考えられます。
 \*Cookie が無効になっている
 \*キャッシュされた画面が表示されている 次のように対処してください。

#### Internet Explorer の場合

①Windowsのスタートメニューから、「コントロール パネル」を起動します。

②「ネットワークとインターネット接続」をクリックして選択します。 (クラシック表示の場合は、そのまま③へお進みください)

③「**インターネットオプション**」を選択してダイアログを開きます。

④「全般」タブの「閲覧の履歴」欄の[設定]ボタンを押します。

| インターネットのプロパティ                                                  |
|----------------------------------------------------------------|
| 全般 セキュリティ プライバシー コンテンツ 接続 プログラム 詳細設定                           |
| ホーム ハーン<br>構築のホーム ページのタブを作成するには、それぞれのアドレスを行で分けて<br>入力してください(R) |
| aboutblank                                                     |
| 現在のページを使用(2) 標準設定(5) 空白を使用(3)                                  |
| ー時ファイル、履歴、Cookie、保存されたパスワード、および Web フォーム<br>の情報を削除します。         |
| <u>肖除(D)</u> 設定( <u>S</u> )                                    |
| 検索の既定の動作を変更します。                                                |

```
⑤「保存しているページの新しいバージョンの確認」欄で「Webサイトを表示するたびに確認する」を選択して[OK] ボタンを押します。
```

| インターネットー・時ファイルと履歴の設定                                                                                                    | × |
|----------------------------------------------------------------------------------------------------|---|
| <ul> <li>インターネットー・時ファイル 再表示の高速化のため、Web ページ、イメージおよびメディアのコピーが格納されます。</li> <li>保存しているページの新しいパージョンの確認。</li> <li>● Meb サイトを表示するたびに確認する(生)</li> <li>● Internet Explore 者間始するたびに確認する(S)</li> <li>● 自動的に確認する(A)</li> <li>● 確認しない(A)</li> </ul> |   |
| 使用するディスク領域 (8 - 1204MB)(D):<br>(推奨: 50 - 250) 320 🗢                                                                                                    |   |

⑥「**プライバシー**」タブをクリックして選択します。

⑦「設定」欄の左側にあるスライダーを「中-高」以下に動かして [OK] ボタンを押します。

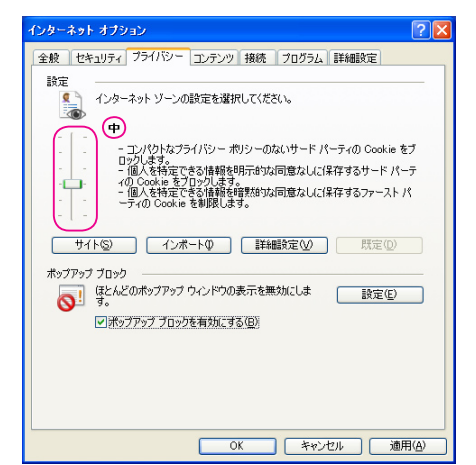

#### Firefox の場合

①Firefox のメニューから「ツール」>「オプション」を選択します。

②「プライバシー」タブを選択して、その中の「Cookie」タブを選択します。

③「Cookie を有効にする」にチェックを入れて[OK] ボタンを押します。

④「元の Web サイトからの Cookie のみ保存する」などの設定は任意に行ってください。

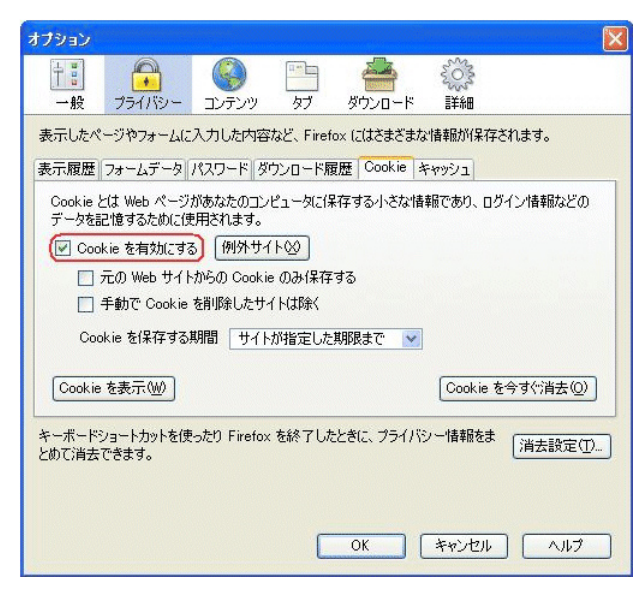

# 他のマシンからアクセスできないときは?

サーバーマシンからはアクセスできるのに、他のマシンからアクセスできないときには、以下の ように対処してください。

| 考えられる原因                        | 対策                                                                                                    |                                             |
|--------------------------------|----------------------------------------------------------------------------------------------------|---------------------------------------------|
| Windows ファイアウォール<br>がブロックしている  | ■Windows ファイアウォールの設定を変更する<br>サーバーマシンの Windows ファイアウォールの設定を変更してくだ<br>さい。*1                                                                                                    | ※ 1 Windows ファイア<br>ウォールの設定<br><i>~</i> p.9 |
| レッツ現場日報 for Webのア<br>ドレスが有効でない | ■レッツ現場日報 for Webのアドレスを確認する<br>レッツ現場日報 for Webのアドレスに「http://localhost/ 〜」または<br>「http://127.0.0.1/ 〜」を指定している場合、サーバーマシンでなく、<br>自分のマシンにアクセスして失敗しています。<br>レッツ現場日報 for Webにアクセスしてください。* <sup>2</sup> | ※ 2 レッツ現場日報 for<br>Web へのアクセス方              |

法 **f**p.10

19

# ブラウザに Internet Explorer 8 を使用する方法は?

レッツ現場日報 for WebをInternet Explorer 8でご利用いただく場合、互換表示機能をONにしていただく必要があります。

互換表示対象のサイトにレッツ現場日報 for Webを追加していただくことにより、以降通常通りご利用いただけます。

#### ● 互換表示サイト設定手順

①Internet Explorer 8を起動し、レッツ現場日報 for Webのアドレスを開きます。

②アドレスバーの右にある互換表示ボタンをクリックします。

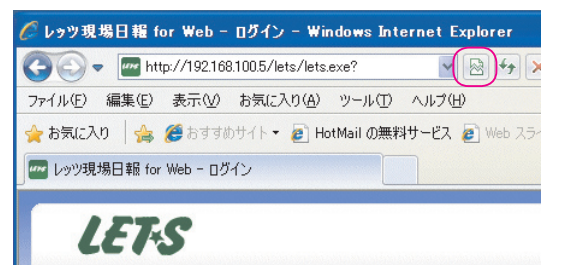

③メニューバーの[ツール] > [互換表示設定]を開きます。

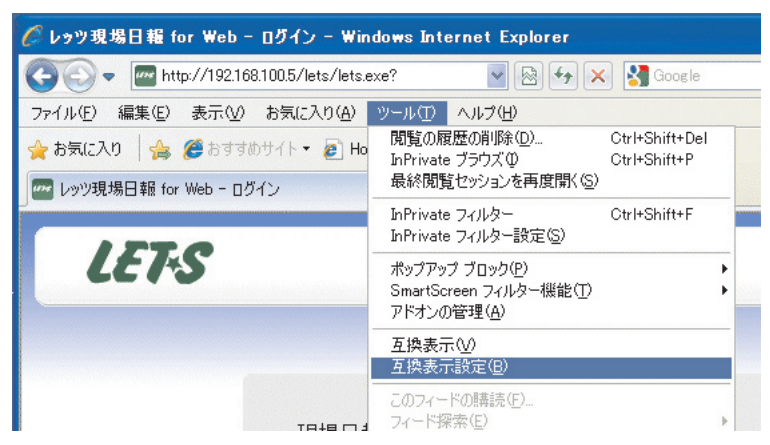

④互換表示設定の画面が開くので、「互換表示に追加したサイト」にレッツ現場日報 for Webが 追加されていることを確認してください。

| 互換表示設定                                                                                                    | ×                 |
|----------------------------------------------------------------------------------------------------|-------------------|
| 互換表示で表示する Web サイトを追加および削除でき                                                                                                    | きます。              |
| この Web サイトの追加(D):                                                                                                    |                   |
|                                                                                                    | 追加( <u>A</u> )    |
| 互換表示に追加した Web サイト(W):                                                                                                    |                   |
|                                                                                                    | <u> </u>          |
| <ul> <li>✓マイクロソフトがらの更新された Web サイトー覧を含める(型)</li> <li>✓ 互換表示でイントラネット サイトを表示する(型)</li> <li>□ 互換表示ですべての Web サイトを表示する(E)</li> </ul> |                   |
|                                                                                                    | - 閉じる( <u>C</u> ) |

## 「工事」を「プロジェクト」に名称変更して使用する方法は?

レッツ現場日報 for Webでは建設業以外のプロジェクトを管理する業種にも名称変更すること で対応が可能です。

#### ■変更対象

「工事」 → 「プロジェクト」
 「工事データ」 → 「プロジェクト」
 「工種」 → 「種別」
 画面上の表示が上記のように変更されます。

#### 名称変更の方法

①ダウンロードした Letsgbcn.exe を起動すると下の確認画面が開きます。変更内容を確認したら[はい]をクリックしてください。\*

※作業は Web サーバーの マシン上で行います。

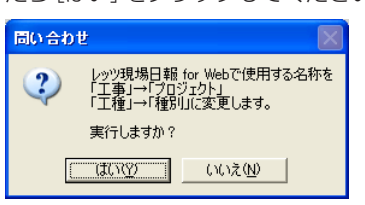

②自動で名称変更の処理が実行されます。完了後 [OK] を押して確認画面を閉じてください。

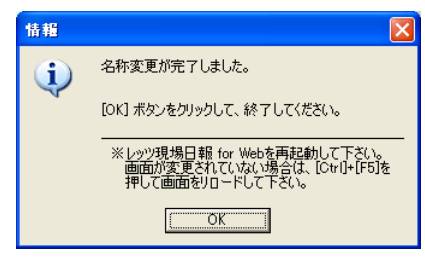

- •ブラウザでレッツ現場日報 for Webの画面を開き、名称が変わっていれば完了です。
- ◆名称が変更されない場合はブラウザを開いた状態で「Ctrl」+「F5」キーで画面情報をリロード してください。
- ・ツール実行処理中にエラーが出た場合は以下の確認を行ってください。
  - ・レッツ現場日報 for Webがインストールされているか。
  - クライアント端末上で実行していないか。

# サーバーを別のマシンに移行するには?

#### 🌑 システムの移行

①移行先のマシン上にレッツ現場日報 for Webをインストールします。

②移行元のマシン上でインストールディレクトリに移動します。

- ③「db」ディレクトリ以下すべてと「ap.txt」<sup>\*1</sup>ファイルを移行先のマシンのインストールディレ \*\* 1「ap.txt」ファイル クトリに上書きコピーします。
  - ◆「file」ディレクトリ以下にはメール通信ログ等のファイルが保存されています。 システムの移行には不要ですが、保存する必要がある場合のみコピーしてください。
  - ◆「ap.txt」はインストールディレクトリ直下に保存されています。 例)IISの場合

C:¥Inetpub¥Scripts¥lets

- ④移行先のマシン上でレッツ現場日報 for Webの動作を確認し、移行元のレッツ現場日報 for Webをアンインストールしてください。
- アンインストールの方法は?

#### アンインストールの方法

①Windowsのスタートメニューから、「コントロール パネル」を起動します。

②「プログラムの追加と削除」をクリックして選択します。

③現在インストールされているプログラムの一覧から「レッツ現場日報 for Web」の[削除] ボタ ンを押します。

プログラムの削除を実行すると、レッツ現場日報 for Webのプログラムはアンインストール されますが、データは削除されません。

- ④データも完全にアンインストールする場合は、インストールディレクトリ下にある下記のディレクトリを手動で削除してください。\*2
  - ◆「**db**」ディレクトリ
  - ◆「file」ディレクトリ

※2 インストール時に Apacheを一緒にイ ンストールした場合 でも、Apacheは一 緒にアンインストー ルされません。 Apacheをアンイ ンストールする場 合は、「プログラム の追加と削除」か ら「Apache HTTP Server x.x.xx」の[削 除] ボタンを押しま す。

※1「ap.txt」ファイル はシステム管理パス ワードが設定されて いる場合にのみ作ら れるファイルです。 システム管理パス ワードを移行しない 場合はコピーする必 要はありません。

# バックアップデータに戻す(復旧)方法は?

データが破損し、最新のデータの復旧が不可能な場合には、バックアップをした時点に戻して復 旧することが可能です。

#### ● バックアップデータに戻す方法

サーバーマシン上でインストールディレクトリに移動します。
 (IISの例) C:¥inetpub¥scripts¥lets

② インストールディレクトリ下の「**db**」というディレクトリを、別の任意のディレクトリ以下に 移動(待避)、または名前の変更をします。

③以前バックアップした「db」ディレクトリをインストールディレクトリ下にコピーします。\*1

#### ❷注意

「db」ディレクトリ以下のサブディレクトリを含む全てのディレクトリおよびファイルをコ ピーしてください。特定のファイルのみコピーした場合、完全に復旧できません。

④ インストールディレクトリ直下に「mm.txt」というファイルがあれば削除します。

⑤ Webブラウザからレッツ現場日報 for Webにアクセスして、動作を確認します。\*2

- ※1 レッツ現場日報 for Webの自動バック アップ機能を設定し ている場合、②で待 避したディレクトリ 下の「back」ディ レクトリ以下に最新 のバックアップデー タが保存されていま す。
- ※2 正常に動作している のを確認できました ら、2で待避した データは削除しても 構いません。